## Odświeżenie DNS

Czwartek, 18 marzec 2021, 12:21, autor: Fakturowo.pl

Po zmianie DNS domeny lub po zmianie trasy routerów (np. po awarii serwerów OVH), w lokalnej sieci mogą występować problemy związane z odświeżeniem rekordów DNS. W takim przypadku na komputerze z Windows należy wykonać działania:

## Windows 7

Uruchom Wiersz polecenia (Start->Wszystkie programy->Akcesoria->Wiersz polecenia), w oknie które się pojawi wpisz:

ipconfig /flushdns i naciśnij ENTER, a następnie zrestartuj komputer.

## Windows 10

Uruchom Wiersz polecenia (Start->System->Wiersz polecenia), w oknie które się pojawi wpisz: *ipconfig /flushdns* i naciśnij ENTER, a następnie zrestartuj komputer.